# 贵州省六盘水市 2024 年中考网上报名 考生操作流程

-、打开 IE 浏览器,输入中考网上报名服务器地址 https://222.87.110.66:8088/。

| 六盘水市中考网上报名和志愿填报系统 | ▲ 考生登录<br>1923年        |
|-------------------|------------------------|
|                   | N/2251 : 0054 (.0565%) |
|                   |                        |

#### 图1输入报名网址

二、在考生登录处输入本人的报名号和密码及验证码后点击"登陆"。

| 六盘水市中考网上报名和志愿填报 | 系统 👗 考生登录      |  |
|-----------------|----------------|--|
|                 | 题名号 - 1000001  |  |
|                 | E 01:          |  |
|                 | William : 0054 |  |
|                 | 8.8            |  |
|                 |                |  |
|                 |                |  |

### 图 2 网上报名首页

三、为避免考生信息泄露,考生第一次登陆后必须修改密码 并牢记密码,用新密码再次登陆系统方可开始报名。

| 修改密码             |                                                    |
|------------------|----------------------------------------------------|
|                  | 修改你的登录密码                                           |
| 旧 密 码:<br>新 密 码: |                                                    |
| 重输新密码:           |                                                    |
|                  | 1psvb.lzjtu.cn says:上的門質  ×    空褐修改成功,请用新密码重新登录系统: |
|                  | 提交 取消                                              |

## 图3修改密码界面

四、再次登陆后进入报名表格页面填写考生基本信息,填写时当前状态为空。

| 小学課題  |       | 自約试验  | v     | 從球      | ×     |
|-------|-------|-------|-------|---------|-------|
|       | 第一类必有 |       | 第二类的专 |         | 第三角色带 |
| 育考试项目 |       |       |       |         |       |
| 邮政编码  |       | 徽件人   |       | 数系统道    |       |
| 通讯地址  |       |       |       |         |       |
| 专生间别  | 城市立展  | v     |       |         |       |
| 身份证号  |       | PL 19 | IRIN  | 2016年1月 | 其實問例  |
| 堆 名   | -     | 性 別   | я     | 出生年月    |       |
| 聚名学校  |       | 班级    | 9     | 报名号     |       |

图 4 网上报名表

五、考生须认真填写报名表格,按提示输入各项中考报名信息,必须做到信息真实准确,不会输入的汉字要请机算机管理人员帮助输入。注意选择中考体育考试选考科目,体育免考的要有相关证明材料。

| 考生报名信息填报 |        |      |       |      |         |    |
|----------|--------|------|-------|------|---------|----|
| 学校       |        | 班级   | 9     | 报名号  | -       |    |
| 姓 名      | •      | 性别   | 勇     | 出生年月 | <b></b> | 31 |
| 身份证号     |        | 民族   | 汉族    | 政治面貌 | 共青团员    |    |
| 考生类别     | 城市应届   |      |       |      |         | -  |
| 通讯地址     | 六盘水市   |      |       |      |         |    |
| 邮政编码     | 553001 | 收件人  | 3ŧΞ   | 联系   |         |    |
| 体育考试项目   |        |      |       |      |         |    |
|          | 第一类必考  |      | 第二类选考 |      | 第三类选考   |    |
| 立定跳远     |        | 台阶试验 |       | 足球   |         |    |

图 5 填写报名信息

**六、**填完所有信息后点击右下角"保存",填写完成点击保 存后当前状态变为"待审核"。

| <b>E报名信息</b> 填报 |        |      |       |      |       |    |
|-----------------|--------|------|-------|------|-------|----|
| 学校              |        | 班 级  | 9     | 报名号  | -     |    |
| 姓名              | •      | 性别   | 晃     | 出生年月 |       | 00 |
| 身份证号            |        | 民族   | 汉族    | 政治面貌 | 共青团员  |    |
| 考生类别            | 城市应届   |      |       |      |       |    |
| 通讯地址            | 六皇水市   |      |       |      |       |    |
| 邮政编码            | 553001 | 收件人  | ≩£    | 联系   |       |    |
| <b>、</b> 育考试项目  |        |      |       |      |       |    |
|                 | 第一类必考  |      | 第二类选考 |      | 第三类选考 |    |
| 定期近             |        | 台阶试验 | 台阶试验  |      | 定球    |    |

#### 图 6 报名信息填写完毕

七、填写完毕检查确认无误后方可点击右上角"退出"按钮。 若发现信息有错,点击"报名信息修改",将错误的信息修改准 确,然后到报名点指定的地点照相确认,结束网上报名。

八、网上报名结束后,考生领取学校打印的报名信息确认单, 检查填写的信息是否正确,特别注意姓名、出生日期及身份证号等容易填错的栏目,如果发现信息错误应及时向学校报告进行修改。特别要提醒考生注意的是:填写"身份证号"栏时务必要正确填写,不要凭记忆填,要拿出自己的身份证原件认真核对无误后填写,一旦填错,录取后不能正常进行新生学籍电子注册,毕业时不能正常办理毕业证书,请考生务必高度重视!

**九、**"通讯地址"栏要准确填写,避免由于地址填写错误造 - 4 - 成录取通知书投寄错误。"手机"用于录取时及时通知考生各类 信息,填写后务必使用至中考录取结束。